## ULUtil を使用してフル・フットプリント・データベースと共に Ultra Light アプリケーションを Palm デバイスに配備

本書では、ULUtil ユーティリティを使用してフル・フットプリント・データベースと共に Ultra Light アプリケーションを Palm デバイスに配備する方法について説明します。

Ultra Light Palm ユーティリティ (ULUtil) は、Ultra Light アプリケーションのリモート・ データベースに格納されたデータをすべて削除する Palm Computing Platform アプリケー ションです。ULUtil ユーティリティは、データのバックアップと削除の両方を目的として 設計されています。このユーティリティは、C:¥Program Files¥Sybase¥SQL Anywhere 8¥ultralite¥palm¥68k

¥ULUtil.prc にあり、Palm デバイス専用に設計されています。

## 要件

- SQL Anywhere Studio 8.0.2 (Mobile Link および Ultra Light コンポーネントを含む)
- Palm デバイス (本書では、Palm V と Palm OS 3.5.1 を使用)
- Palm Desktop 3.1
- HotSync Manager 3.1.0

各手順では、Palm Desktop と HotSync Manager を使用します。Palm Desktop と HotSync Manager で使用する設定は、すべて仮のものです。

## ULUtil.prc と CustDB.prc を Palm デバイスに配備する

1. Palm Desktop と HotSync Manager を起動します。

Palm Desktop で [インストール] アイコンをクリックして、
 C:¥Program Files¥Sybase¥SQL Anywhere¥ultralite¥palm¥68k ディレクト
 リから ULUtil.prc と CustDB.prc をインストール ツールに追加します。

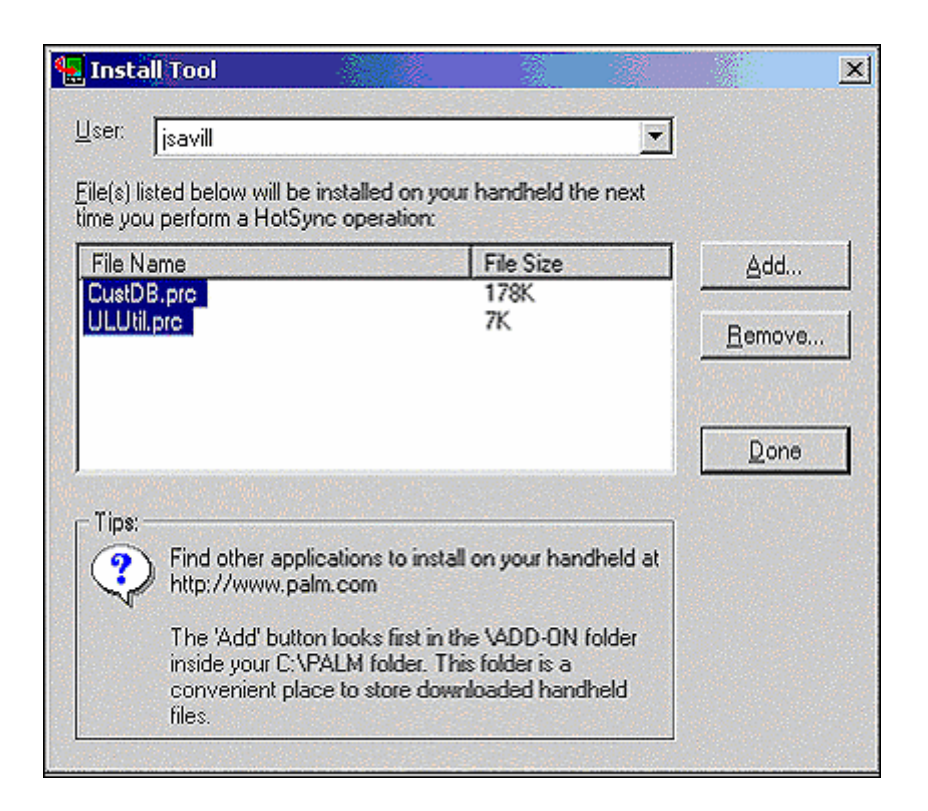

3. [完了] をクリックし、次の同期の完了時にこれらのファイルがインス トールされることを伝えるメッセージが表示されたら [OK] をクリックし ます。

4. Palm デバイスを使用して HotSync 同期を実行し、PC と同期します。 この同期によって、ULUtil.prc と CustDB.prc が Palm デバイスに転送さ れます。メニューのアイコンをチェックして、これらのアプリケーションが Palm デバイスに表示されることを確認します。

同期に失敗した場合は、HotSync Manager をチェックして、Palm デバイ スが同期用に正しく設定されていることを確認してください。

5. [スタート] - [プログラム] - [Sybase SQL Anywhere 8] - [Mobile Link] - [同期サーバのサンプル] を選択して、サンプル Mobile Link 同期 サーバを起動します。

CustDB アプリケーションを開きます。このアプリケーションは、同期のために使用する従業員 ID を入力するように要求します。従業員 ID として、50 を入力して [OK] をクリックします。

フットプリント・データベースにはデータが格納されていないため、定義済 みの製品は存在しません。HotSync 同期を実行してから次に進むことを求 めるメッセージが表示されます。

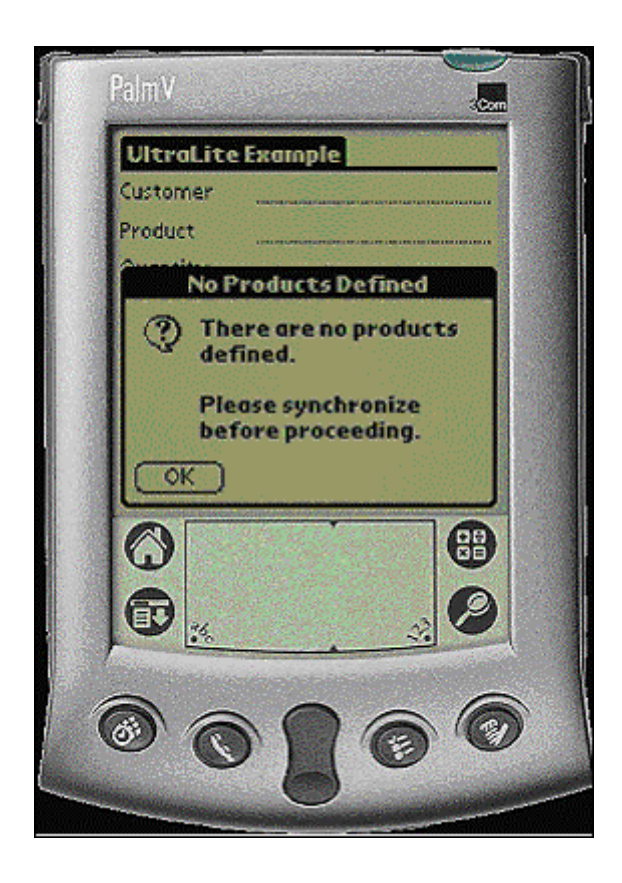

7. [OK] をクリックして、HotSync 同期を実行します。サンプル Mobile Link 同期サーバが実行されている必要があります。

これにより、必要なすべてのデータがフットプリント・データベースに同期 します。データは、Mobile Link サーバを使用して HotSync Manager によっ て転送されます。

| UltraLite 8.0 Sample - MobiLink                                                                                                    |          |
|----------------------------------------------------------------------------------------------------|----------|
| <ul> <li>1. 03/10 09:26:03. &lt;1.2&gt; [50]: 2025</li> <li>1. 03/10 09:26:03. &lt;1.2&gt; [50]: Can Do It Co.</li> <li>1. 03/10 09:26:03. &lt;1.2&gt; [50]: Inset/Update row:</li> <li>1. 03/10 09:26:03. &lt;1.2&gt; [50]: City Corrections</li> <li>1. 03/10 09:26:04. &lt;1.2&gt; [50]: Inset/Update row:</li> <li>1. 03/10 09:26:04. &lt;1.2&gt; [50]: City Sports Arenas</li> <li>1. 03/10 09:26:04. &lt;1.2&gt; [50]: Inset/Update row:</li> <li>1. 03/10 09:26:04. &lt;1.2&gt; [50]: Inset/Update row:</li> <li>1. 03/10 09:26:04. &lt;1.2&gt; [50]: Inset/Update row:</li> <li>1. 03/10 09:26:04. &lt;1.2&gt; [50]: Inset/Update row:</li> <li>1. 03/10 09:26:04. &lt;1.2&gt; [50]: Inset/Update row:</li> <li>1. 03/10 09:26:04. &lt;1.2&gt; [50]: Inset/Update row:</li> </ul> |          |
|                                                                                                    | Shutdown |

転送が完了すると、Mobile Link 同期サーバ・ウィンドウに「同期に成功しました」と表示されます。

8. CustDB アプリケーションを再起動して、すべてのデータがフットプリント・データベースに転送されたことを確認します。

| Customer <u>Art's Renovations</u><br>Product <u>8' 2×4 Studs × 1000</u><br>Quantity <u>40</u><br>Price \$ 3000<br>Discount % <u>10</u><br>Status <u>Denied</u><br>Notes<br>(Approve <u>Deny</u> <u>New</u> $\checkmark$<br>(B)<br>(C)<br>(C)<br>(C)<br>(C)<br>(C)<br>(C)<br>(C)<br>(C                                                                                                    | UltraLite  | Example             |    |
|----------------------------------------------------------------------------------------------------|------------|---------------------|----|
| Product <u>8' 2x4 Studs x 1000</u><br>Quantity <u>40</u><br>Price \$ 3000<br>Discount % <u>10</u><br>Status Denied<br>Notes<br>(Approve Deny New -<br>(Approve Deny New -<br>(Approve Deny New -<br>(Approve Deny New -                                                                                                    | Customer   | Art's Renovations   |    |
| Quantity 40<br>Price \$ 3000<br>Discount % 10<br>Status Denied<br>Notes<br>(Approve Deny New<br>(Approve Deny New<br>(Approve Deny<br>(Approve Deny<br>(Approve D | Product    | 8' 2×4 Studs × 1000 |    |
| Price \$ 3000<br>Discount % 10<br>Status Denied<br>Notes<br>(Approve Deny New -                                                                                                    | Quantity   | 40                  |    |
| Discount % 10<br>Status Denied<br>Notes<br>(Approve) Deny New<br>Co<br>EB<br>(So<br>(So<br>(So<br>(So<br>(So<br>(So<br>(So<br>(So                                                                                                    | Price \$   | 3000                |    |
| Status Denied<br>Notes<br>(Rpprove Deny New V<br>(A)<br>(A)<br>(A)<br>(A)<br>(A)<br>(A)<br>(A)<br>(A)<br>(A)<br>(A)                                                                                                    | Discount % | 10                  |    |
| Notes<br>(Approve Deny New V<br>(A)<br>(B)<br>(B)<br>(B)<br>(B)<br>(C)<br>(C)<br>(C)<br>(C)<br>(C)<br>(C)<br>(C)<br>(C                                                                                                    | Status     | Denied              |    |
| Approve     Deny     New       Image: Constraint of the second second s                                                                                                    | Notes      |                     |    |
|                                                                                                    | (Approve)  | Deny New            | )+ |
|                                                                                                    | 0          |                     | 88 |
|                                                                                                    | <b>A</b>   |                     | 0  |
|                                                                                                    | S          | 3                   | 0  |
|                                                                                                    |            | 00                  | 6  |

9. CustDB アプリケーションを終了して、ULUtil ユーティリティを起動します。

10. バックアップするアプリケーションのデータを選択します。ここでは、 [CustDB] を選択してから [バックアップ (Backup)] チェック ボックスを オンにします。

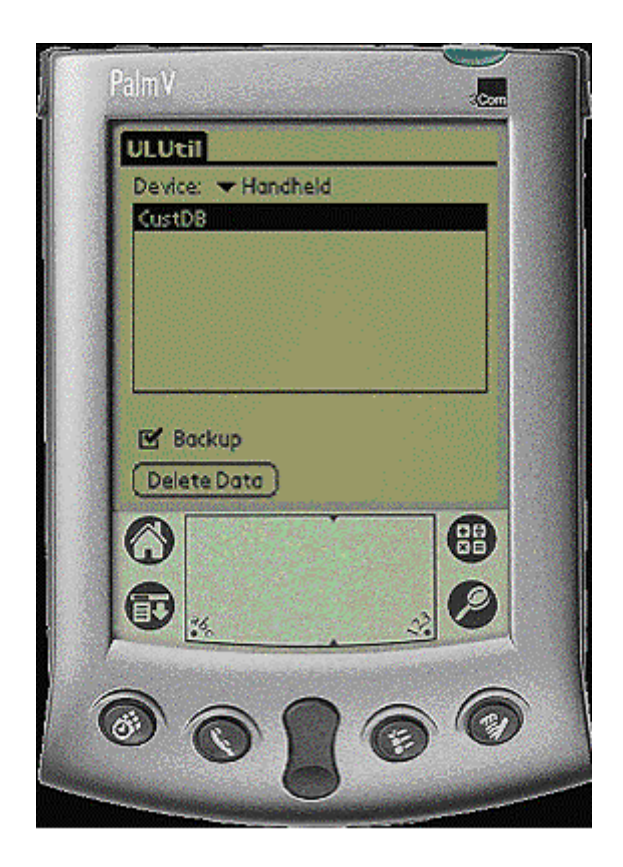

11. 次回の HotSync 同期の完了時には、フットプリント・データベース のバックアップ・コピーが C:¥Palm¥*user\_name*¥Backup に保存されます。 *user\_name* は、デバイスのユーザ名です。この同期のためには、サンプル Mobile Link 同期サーバが実行されている必要があります。実行されていな いと、CustDB アプリケーションの使用時に通信エラーが発生します。

12. HotSync を使用してデバイスを同期します。ファイル ul\_udb\_Syb2.pdb が C:¥Palm¥*user\_name*¥Backup に現れます。このフッ トプリント・データベースのコピーは、CustDB.prc ファイルと共に配備で きる状態にあり、完全なデータベース・セットアップを提供します。そのため、アプリケーションを配備するときに同期を行う必要はありません。

13. ul\_udb\_Syb2.pdb ファイルを C:¥Palm¥*user\_name*¥Backup から別 のディレクトリにコピーします。

14. バックアップ設定を変更して、HotSync 同期を実行するたびに ul\_udb\_Syb2.pdb ファイルがバックアップされないようにします。

手順 10 では、このファイルがバックアップされるように CustDB アプリ ケーションを設定しました。ULUtil を起動して CustDB アプリケーション を選択し、[バックアップ] チェック ボックスのチェックマークをクリアす ると、バックアップ・ステータスを変更できます。また、CustDB アプリケー ションを起動するたびに Ultra Light はバックアップ設定をオフにリセット するため、CustDB アプリケーションを再起動してバックアップ・ステータ スを変更することもできます。

**注**: C:¥Palm¥*user\_name*¥Backup に保存されたデータベースのバックアッ プ・コピーをこの場所から削除しなかった場合は、CustDB アプリケーショ ンを削除して HotSync と同期すると、ul\_udb\_Syb2.pdb のコピーがバック アップ・ディレクトリから削除されます。これは、CustDB アプリケーショ ンが存在せず、バックアップ・ディレクトリが同期後に更新されるために起 こります。

フットプリント・データベースのコピーが正しく配備されることをテストするには、CustDB アプリケーションと ULUtil ユーティリティを Palm デバイスから削除します。次に、 Mobile Link 同期サーバのサンプルを停止してから、HotSync を使用してデバイスを同期し ます。

CustDB アプリケーションとULUtil ユーティリティのコピーを削除するには、次の手順に従います。

 Palm デバイスの左上隅に表示される時間、またはメニュー・アイコン をクリックして、[削除 (Delete)] を選択します。

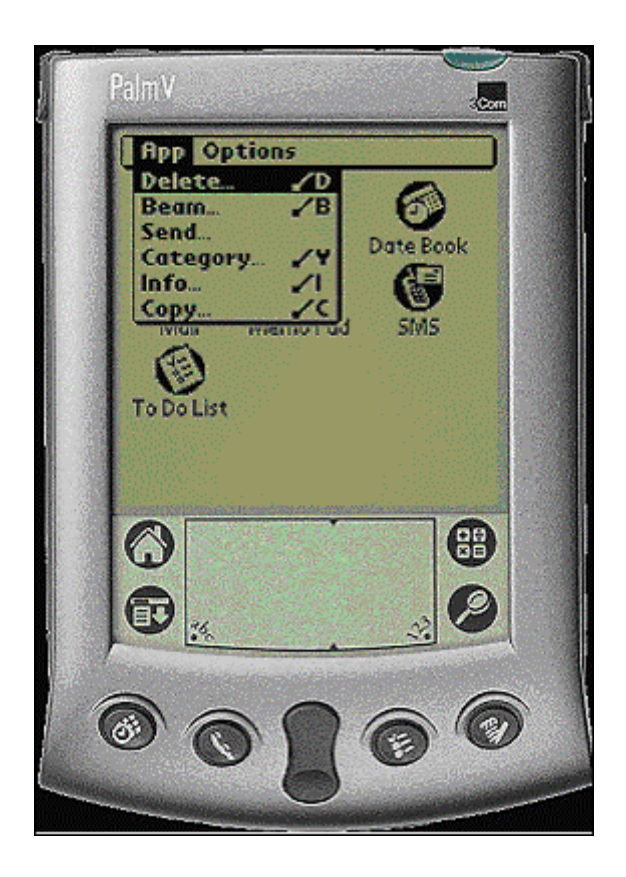

2. CustDB と ULUtil を強調表示して [削除] を選択することにより、その 両方を削除します。

3. 完了したら [終了] をクリックし、HotSync 同期を実行します。

4. この時点で CustDB アプリケーションと ULUtil ユーティリティは Palm デバイスから削除されています。Palm Desktop で、[インストール] を クリックします。

5. C:¥Program Files¥Sybase¥SQL Anywhere 8¥utlralite¥palm¥68k から CustDB.prc を選択し、ul\_udb\_Syb2.pdb を移動された場所から選択します。 これにより、上記ファイルが Palm デバイスにインストールされます。

6. [完了] をクリックしてから [OK] をクリックします。

7. HotSync を使用して Palm デバイスを同期します。

 8. CustDB アプリケーションは、データが埋められたフットプリント・ データベースを使用して起動します。同期してデータをデータベースに取り 込む必要はありません。

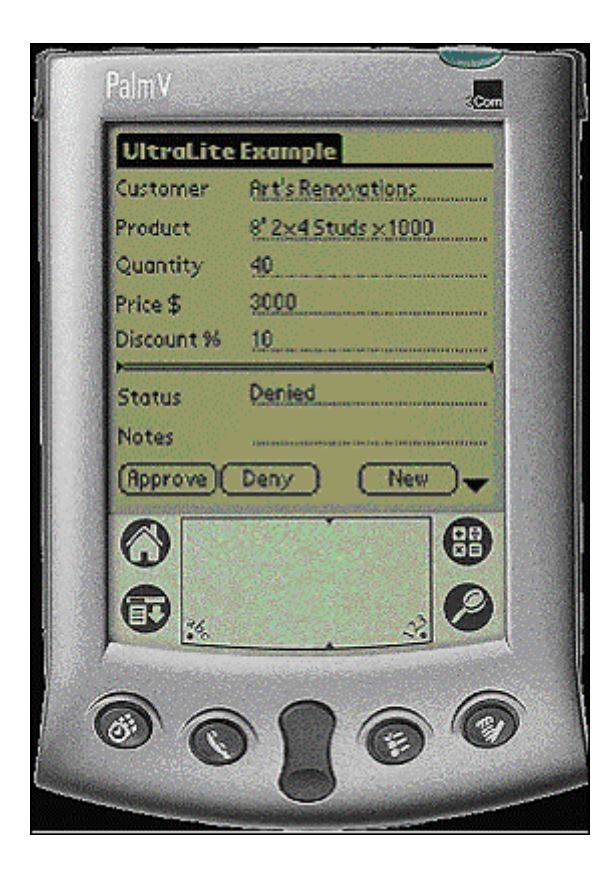